### 初期設定

~POS レジシステムを利用するための初期設定を行います~

会員証システムをご利用いただく前に、

以下の設定が必要となります。

- 【システム設定】
  - ・管理画面アクセス権管理
  - ・管理画面メンバーランク設定
  - ・アプリ使用者管理
  - ・アプリ使用者グループ管理

| システム設定        |                           |  |
|---------------|---------------------------|--|
| 管理画面アクセス権管理   |                           |  |
| 管理画面メンバーランク設定 |                           |  |
| アプリ使用者管理      | 管理画面のアクセス権や、アプリ使用者に関する設定を |  |
| アプリ使用者グループ管理  | 行います。                     |  |

- 【基本情報管理】
  - ・基本設定
    - ・属性設定
    - ・環境設定
    - ・支払方法設定
    - ・ポイント倍率設定
  - ・印刷設定
    - ・レシート印刷設定

| 基本情報管理   |                           |
|----------|---------------------------|
| 基本設定     |                           |
| 属性設定     |                           |
| 環境設定     | 店舗情報や支払方法、ポイントについてなど、基本的な |
| 支払方法設定   | 情報の設定を行います。               |
| ポイント倍率設定 |                           |
| 印刷設定     |                           |
| レシート印刷設定 | レシート印刷機能を使用する場合は設定します。    |

### 【商品管理】

- ・カテゴリー設定
- ・商品設定

| 商品管理    |             |   |
|---------|-------------|---|
| カテゴリー設定 |             |   |
|         | 商品の設定を行います。 | _ |
| 商品設定    |             |   |

### 目 ノート

初めて POS レジシステムの管理画面にログインする場合は、以下の ID とパスワードをご入力ください。

- ・ログイン ID:admin
- ・パスワード: password

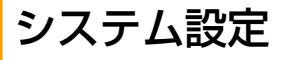

## 管理画面アクセス権管理

### できること -

・管理画面へのアクセス権の設定。

システム設定ページの【管理画面ア クセス権管理】をクリックします。 【編集】または【新規登録】をクリ ックし、以下のそれぞれの項目の設 定を行い【登録】をクリックしま す。

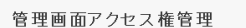

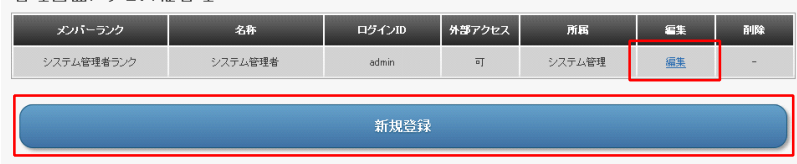

| 管理画面アクセス権管理   | /           | メンバーランクを選択します。(メンバ<br>ーランクについては次項で解説) |
|---------------|-------------|---------------------------------------|
|               |             |                                       |
| メノハーフノク(必須)   | ンステム官理者ランク・ | アクセス権名を設定します。                         |
| 日位人のほう        | yamada      |                                       |
| バスワード (以須)    |             | ロクインIU、バスワードを設定します。                   |
| 確認用バスワード (必須) | ••••••      | 外部ネットワークからのアクセスの可<br>否を設定します。         |
| 外部アクセス可否(必須)  | ⊙可 ○否       |                                       |
| 所属            |             | 所属を設定しま 9 。                           |
| 一覧に戻る         | リセット        | 登録                                    |

### 管理画面アクセス権管理

- ・メンバーランク(<mark>必須)</mark>
- ・名称<mark>(必須)</mark>
- ・ログイン ID(<mark>必須)</mark>
- ・パスワード<mark>(必須)</mark>
- ・確認用パスワード<mark>(必須)</mark>
- ・外部アクセス可否<mark>(必須)</mark>
- ・所属

### 管理画面アクセス権管理の設定が完 了しました。 設定したログインIDとパスワード で、POCLはぎにフェイクログインIT

設定したロション ID とバスシート で、POS レジシステムヘログインで きるようになります。

#### 管理画面アクセス権管理

| 管理画面アクセス権の編集が完了致しました。 |            |  |
|-----------------------|------------|--|
| メンバーランク名              | システム管理者ランク |  |
| 名称                    | yamada     |  |
| ログインID                | yamada     |  |
| バスワード                 | *****      |  |
| 確認用バスワード              | *****      |  |
| 外部アクセス可否              | च          |  |
| 所属                    |            |  |
|                       |            |  |
|                       | 一覧に戻る      |  |

2 管理画面メンバーランク設定

### - できること -

・管理画面のメンバーごとのアクセス権の設定。

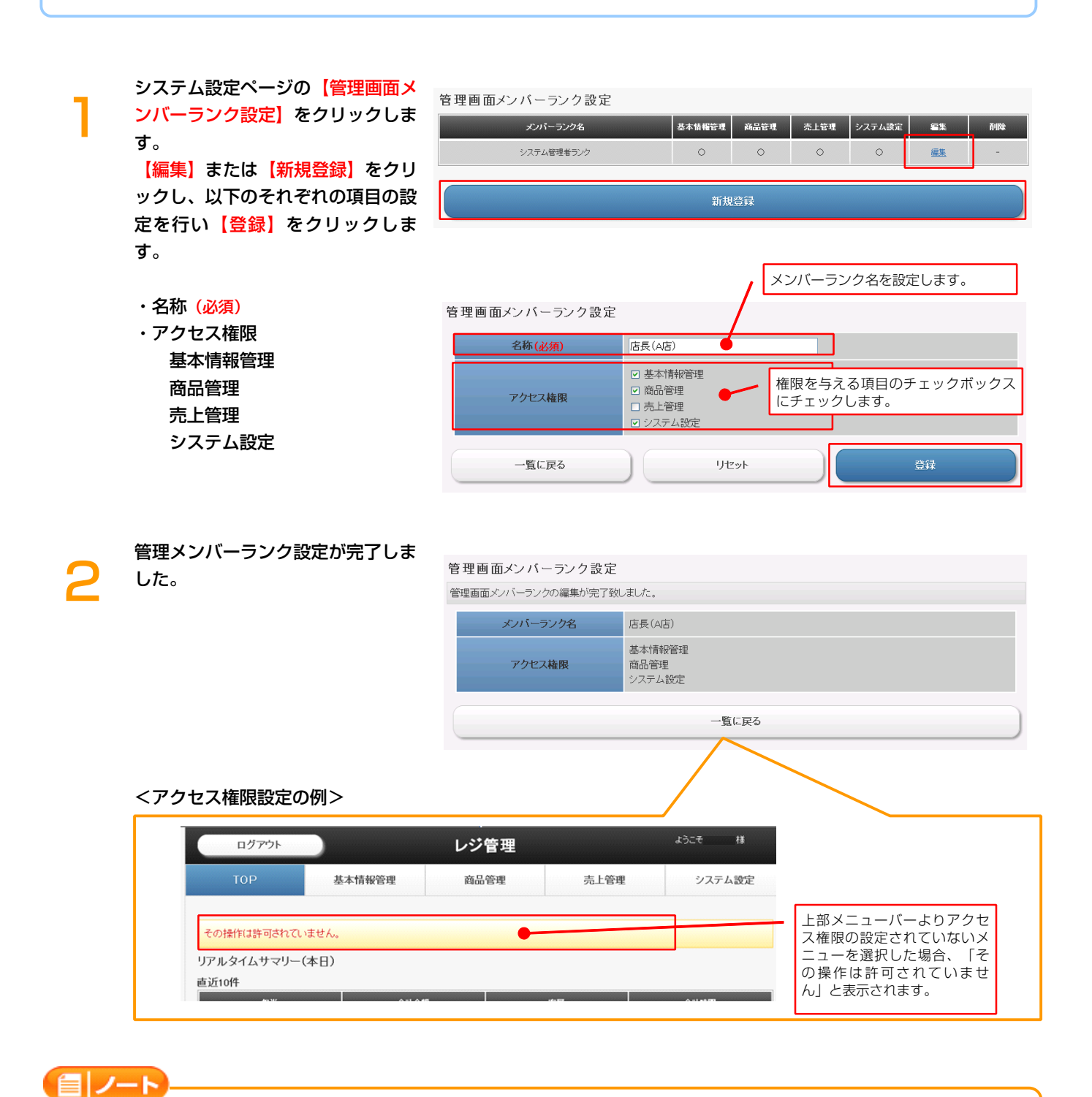

・「システム管理者ランク」の設定は変更できません。

# 3 アプリ使用者管理

### できること —

・アプリ使用者に関する設定。

| システム設定ページの【アプリ使用                              |
|-----------------------------------------------|
| <mark>者管理</mark> 】をクリックします。                   |
| <mark>【編集】</mark> または <mark>【新規登録】</mark> をクリ |
| ックし、以下のそれぞれの項目の設                              |
| 定を行い【登録】をクリックしま                               |
| す。                                            |

| щ | アプリ | 使用 | 者管 | 玛 |
|---|-----|----|----|---|
|   |     |    |    |   |

| 山田太郎    | vamada   | न  | グループA(全て)   | ΤA            | 編集        | 首都会   |
|---------|----------|----|-------------|---------------|-----------|-------|
| 1010100 | ,        | -  |             |               | imet.     | 11000 |
| 使共化于    | yokohama | a] | クルーフBC主义のみ) | <u> FV FV</u> | <u>編集</u> | 目期表   |
| 鈴木二郎    | jiro     | ٥J | グループC(会計のみ) | <u> </u>      | <u>編集</u> | 削除    |

- ・名称 (必須)
- ・ログイン ID (必須)
- ・パスワード (必須)
- ・確認用パスワード(必須)
- ・外部アクセス可否(必須)
- ・権限区分(必須)

ようになります。

・グループ

| アプリ使用者管理                | _                      | アプリ使用者の名称を設定します。                        |
|-------------------------|------------------------|-----------------------------------------|
| 名称(必須)                  | tanaka 📕               |                                         |
| ログインID (必須)             | tanaka                 | ログイン ID、パスワードを設定します。                    |
| バスワード <mark>(必須)</mark> | •••••                  |                                         |
| 確認用バスワード (必須)           | •••••                  | 外部ネットワークからのアクセスの可                       |
| 外部アクセス可否(必須)            | ○可 ⊙否 🔮                | 否を設定します。                                |
| 権限区分(必須)                | ⊙注文のみ可能 ○会計のみ可能 ○すべて可能 |                                         |
| グループ                    | ☑グルーブA(全て) □グルーブB(     | 注文のみ)□グルーブA(会計のみ)□グループC●                |
| 一覧に戻る                   | IJセット                  | THE THE THE THE THE THE THE THE THE THE |
| 権限区分を設定します。             |                        | /                                       |
| グループを選択します。(            | グループについては次項            | で解説)                                    |

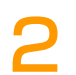

### アプリ使用者管理の設定が完了しま した。 設定したログイン ID とパスワード で、iOS アプリからログインできる

アプリ使用者管理 アブリ使用者管理の編集が完了致しました

| ////////////////////////////////////// | = 0       |
|----------------------------------------|-----------|
| 名称                                     | tanaka    |
| ログインID                                 | tanaka    |
| パスワード                                  | *****     |
| 確認用バスワード                               | *****     |
| 外部アクセス可否                               | 否         |
| 権限区分                                   | 注文のみ可能    |
| グループ                                   | グルーブA(全で) |
|                                        |           |
|                                        | 一覧に戻る     |

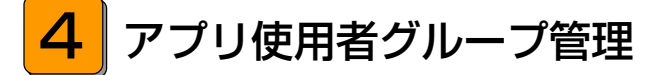

### – できること ––

・アプリ使用者グループの作成、編集、削除。

システム設定ページの【アプリ使用 者グループ管理】をクリックしま す。 【編集】または【新規登録】をクリ ックし、以下のそれぞれの項目の設 定を行い【登録】をクリックしま す。

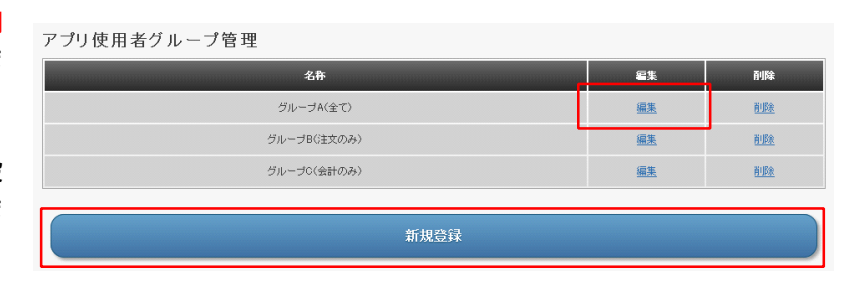

・名称 (必須)

| アプリ使用者グループ管理<br> | F          | グループの夕称を設定します |
|------------------|------------|---------------|
| 名称( <u>必須</u> )  | ตีม-วีด    | シルシの石がを改定します。 |
| 一覧に戻る            | )<br>IJĊŷŀ | 释意            |

### アプリ使用者グループ管理の設定が 完了しました。

| アプリ使用者グループ管理           |       |  |
|------------------------|-------|--|
| アブリ使用者グループの編集が完了致しました。 |       |  |
| 名称                     | グループロ |  |
|                        | 一覧に戻る |  |

## 基本情報管理

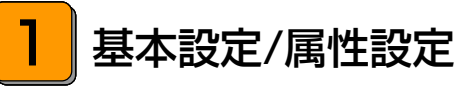

をクリックします。

できること -

す。

・座席や客層などの登録、管理。

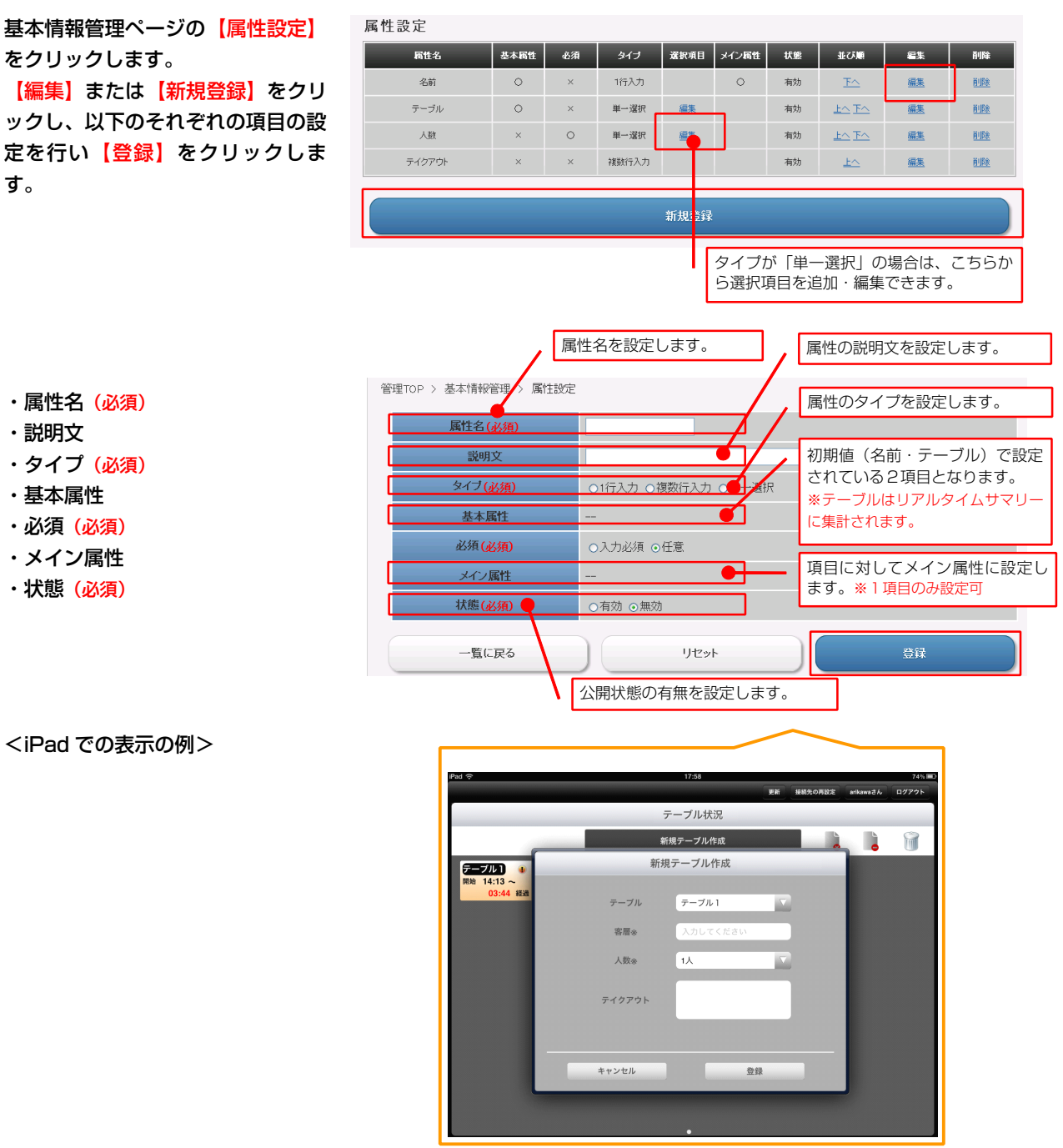

・タイプ (必須) ・基本属性

・属性名(必須)

・説明文

- ・必須 (必須)
- ・メイン属性
- ・状態 (必須)

目 ノート

<iPad での表示の例>

「タイプ」の「単一選択」を設定する場合、「状態」を「無効」にしないと、選択項目を作成することができません。

・「メイン属性」はタイプが「単一選択」でないと「メイン属性」に変更できません。

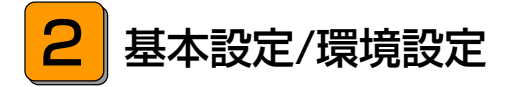

### — できること -

・アラーム設定、属性配置、ポイント、税率、プリンターの設定。

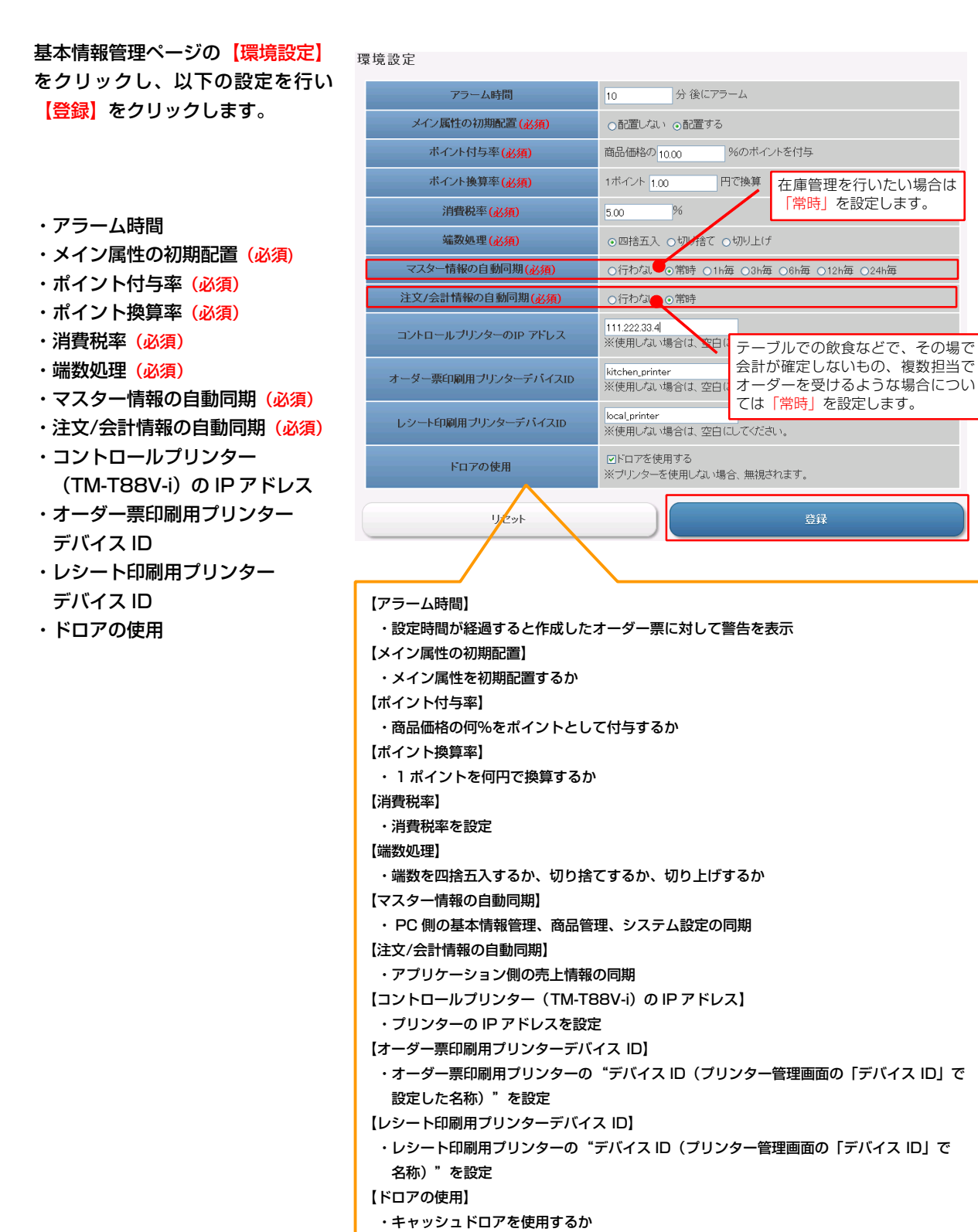

10

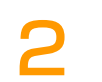

環境設定が完了しました。

| 環境設定                |                                    |  |  |  |  |
|---------------------|------------------------------------|--|--|--|--|
| 環境設定が完了致しました。       |                                    |  |  |  |  |
| アラーム時間              | 10分後にアラーム                          |  |  |  |  |
| メイン属性の初期配置          | 配置する                               |  |  |  |  |
| ポイント付与率             | 商品価格の 10.00 %のポイントを付与              |  |  |  |  |
| ポイント換算率             | 1ポイント 1.00 円で換算                    |  |  |  |  |
| 消費税率                | 5.00 %                             |  |  |  |  |
| 端数処理                | 四捨五入                               |  |  |  |  |
| マスター情報の自動同期         | 常時                                 |  |  |  |  |
| 注文/会計情報の自動同期        | 常時                                 |  |  |  |  |
| コントロールブリンターのIP アドレス | 111.222.33.4                       |  |  |  |  |
| オーダー票印刷用ブリンターデバイスID | kitchen_printer                    |  |  |  |  |
| レシート印刷用ブリンターデバイスID  | local_printer                      |  |  |  |  |
| ドロアの使用              | ドロアを使用する<br>※ブリンターを使用しない場合、無視されます。 |  |  |  |  |
| 環境設定に戻る             |                                    |  |  |  |  |

ノート
・「自動同期」について「行わない」に設定している場合でもアプリ側の「更新」ボタンで同期されます。

3 基本設定/支払方法設定

### — できること -

・支払方法の設定。

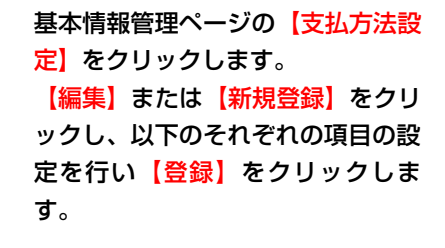

| 专払方法設定 |      |        |      |            |           |              |  |  |
|--------|------|--------|------|------------|-----------|--------------|--|--|
| 名称     | 約截設定 | 手鼓料    | 登錄画像 | 並び順        | 編集        | 前條           |  |  |
| 現金     | 約銭あり | 0.00 % | ÷.   | <u>F</u> ^ | <u>編集</u> |              |  |  |
| カード    | 釣銭なし | 5.00 % |      | <u> </u>   | <u>編集</u> | <u>řilîk</u> |  |  |
| 新規登録   |      |        |      |            |           |              |  |  |

| 支払方注設定                |                     | 支払方法の名称を設定します。           |
|-----------------------|---------------------|--------------------------|
| ス山ハガル IX AE<br>名称(必須) | りーポン券               | 現金で釣銭を出す場合はチェック<br>をします。 |
| 約銭設定                  | □ (現金で釣銭を出す場合はチェック) |                          |
| 画像登録                  | 参照。                 | 画像を登録します。                |
| 手数料設定                 | 3.00 %              | 手数料を%で設定します。             |
| 一覧に戻る                 | リセット                | 登録                       |

- ・名称 <mark>(必須)</mark>
- ・釣銭設定
- ・画像登録

2

・手数料設定

#### 支払方法の設定が完了しました。

| X | 加力从設定            |        |  |  |  |  |  |
|---|------------------|--------|--|--|--|--|--|
| 3 | 支払方法の編集が完了致しました。 |        |  |  |  |  |  |
|   | 名称               | クーボン券  |  |  |  |  |  |
|   | 釣銭設定             | 約封む    |  |  |  |  |  |
|   | 画像登録             |        |  |  |  |  |  |
|   | 手数料設定            | 3.00 % |  |  |  |  |  |
|   |                  |        |  |  |  |  |  |
|   | 一覧に戻る            |        |  |  |  |  |  |

十十十十二十二

4 基本設定/ポイント倍率設定

### - できること -

・ポイントの倍率設定。

|              | ボイント倍率の-                | 一括変更            |                       | •   | # ポイン<br>ちらい | ントの倍<br>こ値を入 | 率を一律で<br>、力します。 | 設定す  | る場合はこ  |
|--------------|-------------------------|-----------------|-----------------------|-----|--------------|--------------|-----------------|------|--------|
|              | 変更                      |                 |                       |     |              |              |                 |      |        |
| 変更内容<br>会員証シ | 疹確定する場合(。<br>/ステムと併用してし | は、登録ボタ<br>いる場合に | とンを押してください<br>有効になります | )   |              |              |                 |      |        |
| ランク          | ポイント割増倍率                | ランク             | ポイント割増倍率              | ランク | *イントき ポイ     | ントの          | 倍率をラン           | クごとに | こ設定する場 |
| 1            | 1.0000                  | 2               | 1.0000                | 3   | 1.00 合は      | こちら          | に値を入力           | します。 |        |
| 6            | 1.0000                  | 7               | 1.0000                | 8   | 1.0000       | 9            | 1.0000          | 10   | 1.0000 |
| 11           | 1.0000                  | 12              | 1.0000                | 13  | 1.0000       | 14           | 1.0000          | 15   | 1.0000 |
| 16           | 1.0000                  | 17              | 1.0000                | 18  | 1.0000       | 19           | 1.0000          | 20   | 1.0000 |
| 21           | 1.0000                  | 22              | 1.0000                | 23  | 1.0000       | 24           | 1.0000          | 25   | 1.0000 |
| 26           | 1.0000                  | 27              | 1.0000                | 28  | 1.0000       | 29           | 1.0000          | 30   | 1.0000 |
| 31           | 1.0000                  | 32              | 1.0000                | 33  | 1.0000       | 34           | 1.0000          | 35   | 1.0000 |
| 36           | 1.0000                  | 37              | 1.0000                | 38  | 1.0000       | 39           | 1.0000          | 40   | 1.0000 |
| 41           | 1.0000                  | 42              | 1.0000                | 43  | 1.0000       | 44           | 1.0000          | 45   | 1.0000 |
| 46           | 1.0000                  | 47              | 1.0000                | 48  | 1.0000       | 49           | 1.0000          | 50   | 1.0000 |
| 51           | 1.0000                  | 52              | 1.0000                | 53  | 1.0000       | 54           | 1.0000          | 55   | 1.0000 |
| 56           | 1.0000                  | 57              | 1.0000                | 58  | 1.0000       | 59           | 1.0000          | 60   | 1.0000 |
| 61           | 1.0000                  | 62              | 1.0000                | 63  | 1.0000       | 64           | 1.0000          | 65   | 1.0000 |
| 66           | 1.0000                  | 67              | 1.0000                | 68  | 1.0000       | 69           | 1.0000          | 70   | 1.0000 |
| 71           | 1.0000                  | 72              | 1.0000                | 73  | 1.0000       | 74           | 1.0000          | 75   | 1.0000 |
| 76           | 1.0000                  | 77              | 1.0000                | 78  | 1.0000       | 79           | 1.0000          | 80   | 1.0000 |
| 81           | 1.0000                  | 82              | 1.0000                | 83  | 1.0000       | 84           | 1.0000          | 85   | 1.0000 |
| 86           | 1.0000                  | 87              | 1.0000                | 88  | 1.0000       | 89           | 1.0000          | 90   | 1.0000 |
| 91           | 1.0000                  | 92              | 1.0000                | 93  | 1.0000       | 94           | 1.0000          | 95   | 1.0000 |
| 96           | 1.0000                  | 97              | 1.0000                | 98  | 1.0000       | 99           | 1.0000          | 100  | 1.0000 |
|              |                         | リセット            | •                     |     |              |              | 登録              |      |        |

基本情報管理ページの【ポイント倍 <mark>率設定】</mark>をクリックします。 それぞれの項目の設定を行い【登 録】をクリックします。 ポイント倍率の設定が完了しまし ポイント倍率設定 た。

ノート

| 会員ランク | 会員ランク別ポイントの編集が完了致しました。 |     |         |       |         |     |         |     |         |
|-------|------------------------|-----|---------|-------|---------|-----|---------|-----|---------|
| ランク   | ボイント割増率                | ランク | ポイント割増率 | ランク   | ボイント割増率 | ランク | ボイント割増率 | ランク | ポイント創場率 |
| 1     | 1.0000                 | 2   | 1.0000  | 3     | 1.0000  | 4   | 1.0000  | 5   | 1.0000  |
| 6     | 1.0000                 | 7   | 1.0000  | 8     | 1.0000  | 9   | 1.0000  | 10  | 1.0000  |
| 11    | 1.0000                 | 12  | 1.0000  | 13    | 1.0000  | 14  | 1.0000  | 15  | 1.0000  |
| 16    | 1.0000                 | 17  | 1.0000  | 18    | 1.0000  | 19  | 1.0000  | 20  | 1.0000  |
| 21    | 1.0000                 | 22  | 1.0000  | 23    | 1.0000  | 24  | 1.0000  | 25  | 1.0000  |
| 26    | 1.0000                 | 27  | 1.0000  | 28    | 1.0000  | 29  | 1.0000  | 30  | 1.0000  |
| 31    | 1.0000                 | 32  | 1.0000  | 33    | 1.0000  | 34  | 1.0000  | 35  | 1.0000  |
| 36    | 1.0000                 | 37  | 1.0000  | 38    | 1.0000  | 39  | 1.0000  | 40  | 1.0000  |
| 41    | 1.0000                 | 42  | 1.0000  | 43    | 1.0000  | 44  | 1.0000  | 45  | 1.0000  |
| 46    | 1.0000                 | 47  | 1.0000  | 48    | 1.0000  | 49  | 1.0000  | 50  | 1.0000  |
| 51    | 1.0000                 | 52  | 1.0000  | 53    | 1.0000  | 54  | 1.0000  | 55  | 1.0000  |
| 56    | 1.0000                 | 57  | 1.0000  | 58    | 1.0000  | 59  | 1.0000  | 60  | 1.0000  |
| 61    | 1.0000                 | 62  | 1.0000  | 63    | 1.0000  | 64  | 1.0000  | 65  | 1.0000  |
| 66    | 1.0000                 | 67  | 1.0000  | 68    | 1.0000  | 69  | 1.0000  | 70  | 1.0000  |
| 71    | 1.0000                 | 72  | 1.0000  | 73    | 1.0000  | 74  | 1.0000  | 75  | 1.0000  |
| 76    | 1.0000                 | 77  | 1.0000  | 78    | 1.0000  | 79  | 1.0000  | 80  | 1.0000  |
| 81    | 1.0000                 | 82  | 1.0000  | 83    | 1.0000  | 84  | 1.0000  | 85  | 1.0000  |
| 86    | 1.0000                 | 87  | 1.0000  | 88    | 1.0000  | 89  | 1.0000  | 90  | 1.0000  |
| 91    | 1.0000                 | 92  | 1.0000  | 93    | 1.0000  | 94  | 1.0000  | 95  | 1.0000  |
| 96    | 1.0000                 | 97  | 1.0000  | 98    | 1.0000  | 99  | 1.0000  | 100 | 1.0000  |
|       |                        |     |         |       |         |     |         |     |         |
|       |                        |     |         | ポイント借 | 音率設定に戻る |     |         |     |         |

・ポイント倍率の設定は、別アプリケーション「会員システム」を併用している場合に有効になります。

5 印刷設定/レシート印刷設定

### – できること -

### ・レシート印刷時の掲載内容の設定。

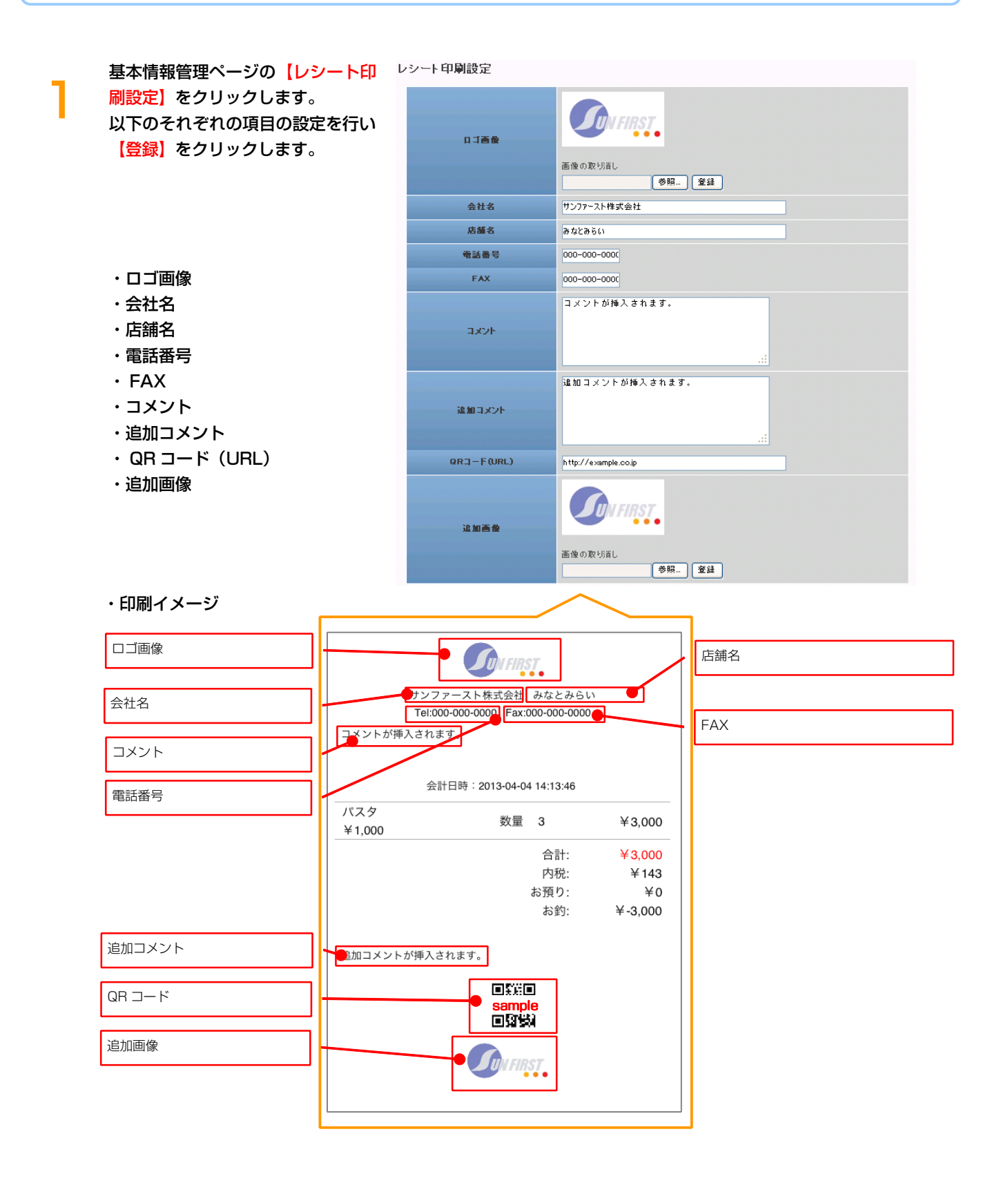

## 商品管理

<mark>1</mark>カテゴリー設定 0 - できること

・商品のカテゴリーの設定。

商品管理ページの【カテゴリー設 定】をクリックします。 【編集】または【新規登録】をクリ ックし、カテゴリー名の設定を行い 【登録】をクリックします。

| フテゴリー設定 |          |           |              |
|---------|----------|-----------|--------------|
| カテゴリー名  | 並び順      | 編集        | 百川除          |
| バーガー類   | <u> </u> | <u>編集</u> | <u> 110x</u> |
| ドリンク    | <u> </u> | <u>編集</u> | <u>HIBA</u>  |
| サイドメニュー | <u> </u> | <u>編集</u> | 前服金          |
|         |          |           |              |
| 新規登録    |          |           |              |

| カテゴリー設定     |      |     |    |  |
|-------------|------|-----|----|--|
| カテゴリー名 (必須) | ドリンク |     |    |  |
| 一覧に戻る       |      | クリア | 登録 |  |

・カテゴリー名 <mark>(必須)</mark>

カテゴリー設定が完了しました。 同様の手順で商品の追加を行いま す。

| カテゴリー設定           |       |
|-------------------|-------|
| カテゴリーの編集が完了致しました。 |       |
| カテゴリー名            | ドリンク  |
|                   | 一覧に戻る |

# 2 商品設定

### – できること

・商品の設定。

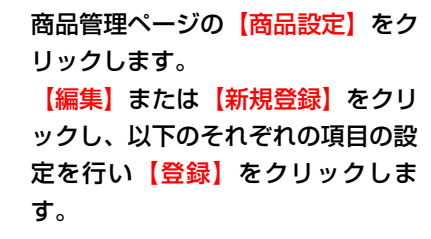

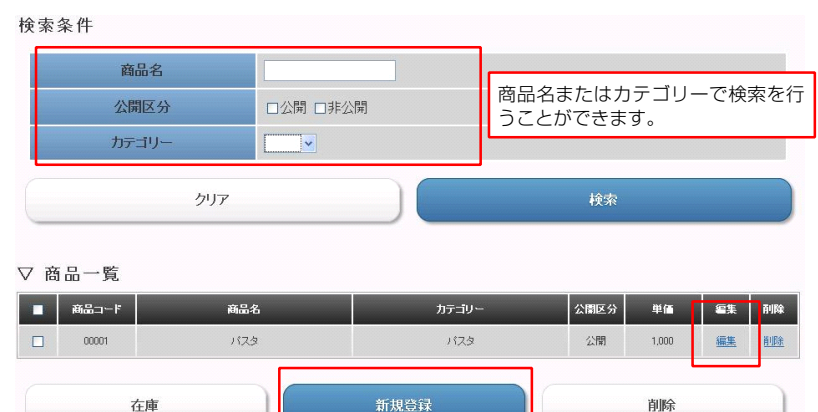

- ・商品コード(必須)
- ・商品名 (必須)
- ・カテゴリー (必須)
- ・単価 (必須)
- ・公開区分
- ・在庫制限
- ・在庫数
- ・在庫アラート数
- ・追加発行ポイント
- ・商品説明
- ・画像登録

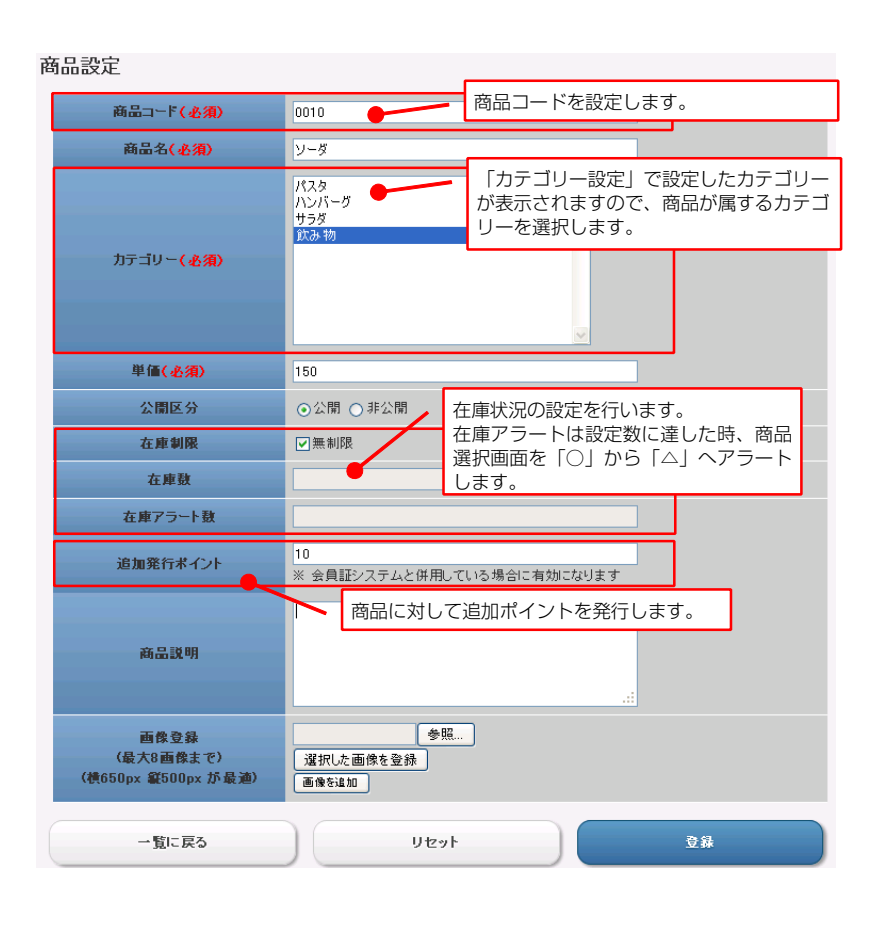

# 2商品設定

商品設定が完了しました。

| 商品設定              |       |
|-------------------|-------|
| 商品の編集が完了致しました。    |       |
| 商品コード             | 0010  |
| 商品名               | ソーダ   |
| カテゴリー             | 飲み物   |
| 単価                | 150   |
| 公開区分              | 公開    |
| 在庫制限              | 無制限   |
| 在庫数               |       |
| 在庫アラート数           |       |
| 追加発行ポイント          | 10    |
| 商品説明              |       |
| 画像登録<br>(最大8画像まで) |       |
|                   | 一覧に戻る |

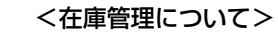

「商品一覧」左のチェック欄にチェ ックを入れ、【在庫】をクリックす ると、チェックした商品の在庫設定 を行うことができます。

| 検索纲   | 検索条件              |                   |                         |                     |                |                 |              |             |
|-------|-------------------|-------------------|-------------------------|---------------------|----------------|-----------------|--------------|-------------|
|       | 商品名               |                   |                         |                     |                |                 |              |             |
|       | カテゴリー             |                   |                         |                     |                |                 |              |             |
|       | クリア 検索            |                   |                         |                     |                |                 |              |             |
|       |                   |                   |                         |                     |                |                 |              |             |
| ▽商    | 品一覧               |                   |                         |                     |                |                 |              |             |
| -     | 商品コード             | 商品名               |                         | カテゴリー               | 単価             | 登録画像            | 編集           | 削除          |
|       | 1001              | ハンバーガ             | -                       | バーガー類               | 200            | -               | <u>編集</u>    | <u>Ř188</u> |
|       | 1002              | チーズバー             | ij—                     | バーガー類               | 230            | -               | <u>編集</u>    | <u>HIRA</u> |
|       | 1003              | フィッシュバー           | ガー                      | バーガー類               | 250            | <u></u>         | <u>編集</u>    |             |
|       | 2001              | <b>⊐</b> −∋       |                         | ドリンク                | 150            | Cexteta         | <u>編集</u>    |             |
|       | 在                 | 庫                 |                         | 新規登録                |                | 削腾              | È            |             |
|       |                   | 商品一<br>(項目<br>択され | 覧のチェッ<br> 名部分のチ<br>ます。) | ク欄にチェックな<br>ェック欄にチェ | を入れ、 🛛<br>ックを入 | 【在庫】を注<br>れると、全 | クリック<br>≧ての商 | '。<br>i品が選  |
| 在庫設   | 定                 |                   |                         |                     |                |                 |              |             |
|       | ~<br>軍の一括変更<br>変勇 | 50                | -                       | ー括で在庫数を<br>らー括変更でき  | を変更した<br>きます。  | い場合はさ           | こちらか         | ]           |
| 変更内容を | を確定する場合           | 含は、登録ボタンを押し       | てくだざい                   |                     |                |                 |              |             |
|       | 商品コー              | k                 | ş                       | 編名                  |                | 在庫泰             | ŧ            |             |
|       | 00001             |                   | 75                      | ゼアータ                |                | 3               |              |             |
|       | 001               |                   | 2-<br>#7                | キソース                |                | 在庫無書            | URR          |             |
|       | 003               |                   | ,<br>fol                | 乳サラダ                |                | 10              |              |             |
|       | 005               |                   |                         | 1-5                 |                | 在庫無制            | 限            |             |
|       | 商品一覧に戻るリセット       |                   |                         |                     |                |                 |              |             |

商品ごとの在庫数の設定ができま す。

また、「在庫一括設定」では、「在 庫制限」で「無制限」にチェックし た商品以外の在庫数を一括で設定で きます。

在庫設定が完了したら【登録】をク リックします。

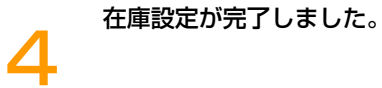

| 住庫の設定が完了致しました。 |          |     |  |  |  |  |  |
|----------------|----------|-----|--|--|--|--|--|
| 商品コード          | 商品名      | 在庫鼓 |  |  |  |  |  |
| 00001          | アラビアータ   | 3   |  |  |  |  |  |
| 001            | ミートソース   |     |  |  |  |  |  |
| 003            | チーズハンバーグ | 50  |  |  |  |  |  |
| 004            | 和風サラダ    | 10  |  |  |  |  |  |
| 005            | コーラ      |     |  |  |  |  |  |
| 00002          | カルボナーラ   | 5   |  |  |  |  |  |
| 00003          | ジェノベーゼ   | 2   |  |  |  |  |  |
|                |          |     |  |  |  |  |  |
| 商品一覧に定ろ        |          |     |  |  |  |  |  |